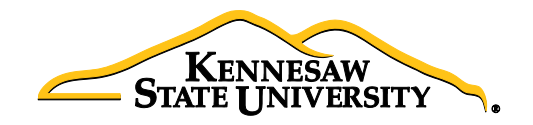

# Job Aid EPS1 Approving & Denying Requisitions

## Accessing Your Worklist

- 1. Log into PeopleSoft Financials using your User ID and Password
- 2. Click 'Worklist' in the upper right corner of the home page
- 3. Click on a **Requisition ID** under the **'Link'** column to display a requisition
- 4. Take <u>one</u> of the three actions below:

### • Approving a Requisition

- 1. Review each line's allocation by clicking the checkbox to the left of each line and clicking 'View Line Details'
- Review attached supporting documentation by clicking on the comment bubble then clicking 'View'
- 3. Enter any comments you wish to add in the **'Enter Approver Comments'** field (do not use slashes (/) in your comments)
- 4. Once reviewed, click 'Approve'
- 5. After receiving your approval confirmation, click 'Return to Worklist'

### • Denying a Requisition

- 1. Review each line's allocation by clicking the checkbox to the left of each line and clicking 'View Line Details'
- Review attached supporting documentation by clicking on the comment bubble then clicking 'View'
- 3. If you are denying a requisition, the system requires that comments <u>must</u> be entered explaining why along with any directives for the Requester in the **'Enter Approver Comments'** field (do not use slashes (/) in your comments)
- 4. Click **'Deny'**
- 5. After receiving your denial confirmation, click 'Return to Worklist'

### • Push-Back Function

- 1. Review each line's allocation by clicking the checkbox to the left of each line and clicking 'View Line Details'
- Review attached supporting documentation by clicking on the comment bubble then clicking 'View'
- 3. Enter comments as to why you are pushing back the requisition to the previous approver (do not use slashes (/) in your comments)
- 4. Click **'Push Back'**
- 5. After receiving confirmation of the push-back, click 'Return to Worklist'